# EVERET

EE-3828

EVERFT

ALL FOR AUTO

# ITEM NO:EE-3828 USER MANUAL

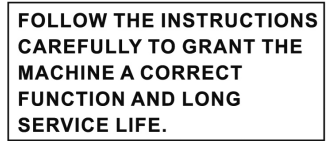

KEEP THE MANUAL NEAR THE MACHINE ALL TIME AND MAKE SURE ALL USERS HAVE READ THIS.

EAE Automotive Equipment Company Limited

Tel:+86-21-32500750 Fax:+86-21-32500785 Http://www.eae-ae.com sales@eae-ae.com

The manufacturer keeps the rights to improve the contents in this manual.

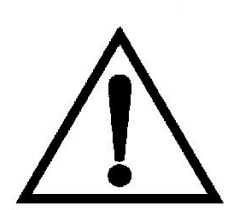

#### Warning

• This manual is a necessary part of the product. Please read carefully.

• Keep the manual for later use when maintaining the machine.

• This machine can only be used for the designated purposes. Never use it for any other purpose.

• The manufacturer is not responsible for the damage incurred by improper use or use other than the intended purpose.

#### Precaution

• The equipment can only be operated by qualified personnel with special training. Modification to any components or parts, or use the machine for other purpose without either obtaining the agreement from the producer, or observing the requirement of the instructions may lead to direct or indirect damage to the equipment.

★ The equipment should be installed on the stable ground, not wooden pallet, otherwise not accurate.

• Keep the back panel 0.6M away from the wall for good ventilation. Enough room should be left on both sides for convenient operation.

• Do not put the equipment a place with high temperature or moisture, or near the heating system, water tap, air-humidifier or chimney.

- Avoid lots of dust, ammonia, alcohol, thinner or spraying binder.
- People who are no operating the machines should be kept away when it is used.

• Use appropriate equipment and tools, protective and safety equipment, including eyeglasses, earplugs and working boots.

- Pay special attention to the marks on the machine.
- Do not touch or approach the moving parts by hand during operating.
- Do not remove the safety device or keep it from working properly.

# Contents

| 1. General                                        | 1  |
|---------------------------------------------------|----|
| 2. Machine assembly                               | 1  |
| 3. Controls and components                        | 3  |
| 4. Indication and use of wheel balancer           | 6  |
| 5.Self-diagnoses/Setting machine/Self-calibration | 14 |
| 6. Errors                                         | 22 |
| 7. OPT function                                   | 24 |
| 8. Spare parts list and Exploded drawings         | 26 |

# 1. General

#### 1.1. Technical data:

- Max wheel weight: 65kg
- Power: 0.2kw;
- Power supply: 220v;230v;240v;110v;50hz;60hz
- Balancing accuracy: ±1g
- 9 balancing modes: DYN, ALU1, ALU2, ALU3, ALU3, ALU5, ALUS1, ALUS2, ST
- Balancing speed: 200r/min
- Cycle time: 8s
- Rim diameter: 10 "~24 " (256mm~610mm)
- Sound pressure level during work cycle: <70db

#### 1.2. Features:

- Distance and diameter value input automatically
- Laser helped 9 o'clock position indication under ALU-S mode
- Statistic and dynamic balancing, ALU-programs for alloy rims or special shaped
- Self diagnoses, easy to find the problem
- Apply to steel and aluminum alloy rim

#### 1.3. Working environment:

- Temperature: 5~50°C
- Height: ≤4000m

### 2. Machine assembly

#### 2.1. Unpack

Unpack the carton, check if missing any spare parts.

| No. | Item               | Qty |
|-----|--------------------|-----|
| 1   | Width gauge        | 1   |
|     | Conic No.1         | 1   |
| 2   | Conic No.2         | 1   |
| 2   | Conic No.3         | 1   |
|     | Conic No.4         | 1   |
| 3   | Quick release nut  | 1   |
| 4   | Thread hub         | 1   |
| 5   | Bowl for quick nut | 1   |
| 6   | Pad for bowl       | 1   |
| 7   | Balancing hammer   | 1   |
| 8   | 100g weight        | 1   |
| 9   | Allen wrench       | 1   |

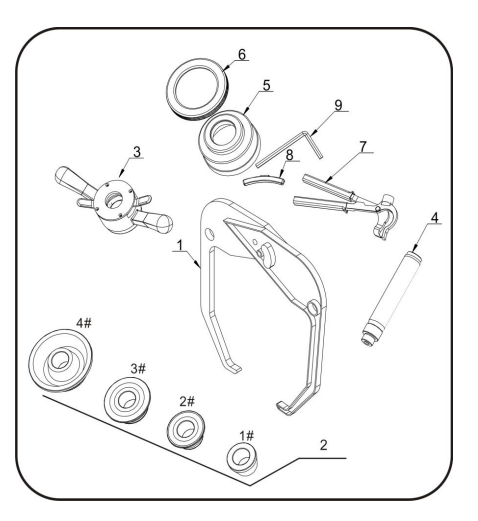

#### 2.2. Install

• The equipment should be installed on the stable ground, not wooden pallet, otherwise not accurate.

• Keep the back panel 0.6M away from the wall for good ventilation. Enough room should be left on both sides for convenient operation.

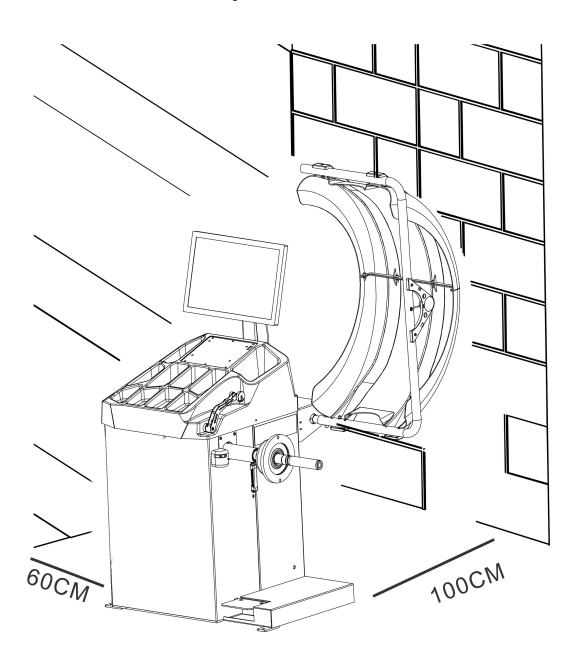

#### 2.3. Fix balancer to floor with screws on the bottom.

#### 2.4. Install adaptor

The wheel balancer is supplied complete with cone type adaptor for fastening wheel with central bore. (see below picture)

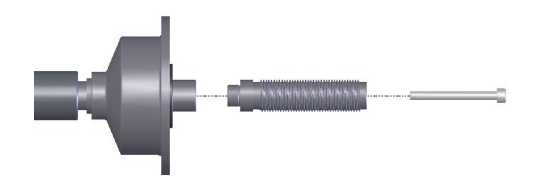

#### 2.5. Install wheel

Clean wheel, take off counterweights, check pressure of wheel. Choose the way of installation according to the type of wheel.

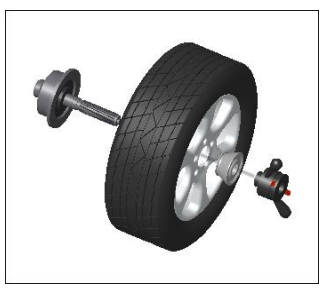

Main shaft-wheel-

Cro for

Main shaft-suitable cone(big head towards inside) —wheel—quick handle nut

suitable cone( small head towards inside)—quick handle nut —wheel—quick handle nut Attention: May add a wheel, and hold the wheel to help install the thread hub. When installing or taking off wheel, do not let wheel move on the shaft, to avoid scratching shaft.

| No. | Item                    | Standard/Optio<br>nal |
|-----|-------------------------|-----------------------|
| А   | Switch                  | s                     |
| В   | Cover with<br>tool tray | s                     |
| С   | Gauge head              | s                     |
| D   | Main shaft              | s                     |
| Е   | Pedal<br>breaker        | S                     |
| F   | Safe guard              | S                     |
| G   | Screen                  | S                     |
| Н   | Key board               | S                     |
| J   | Width Gauge             | S                     |
| К   | LASER                   | S                     |

# 3. Controls and components

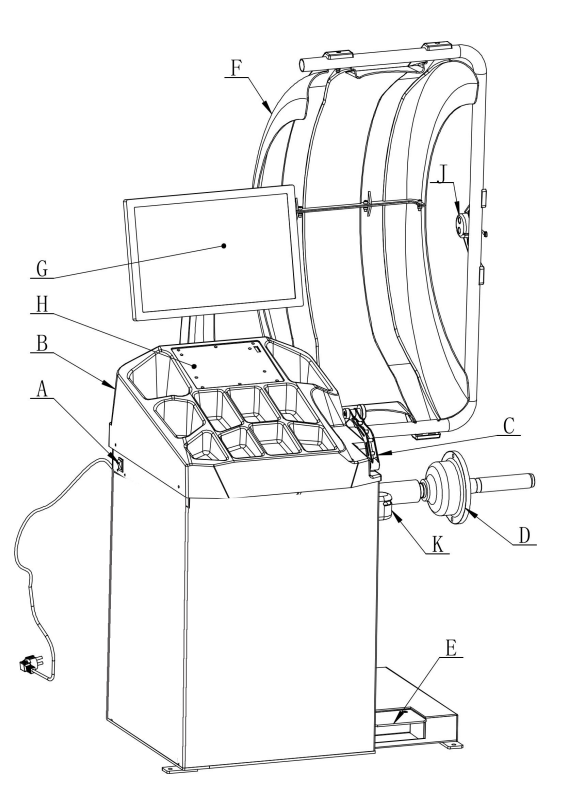

#### Screen (G)

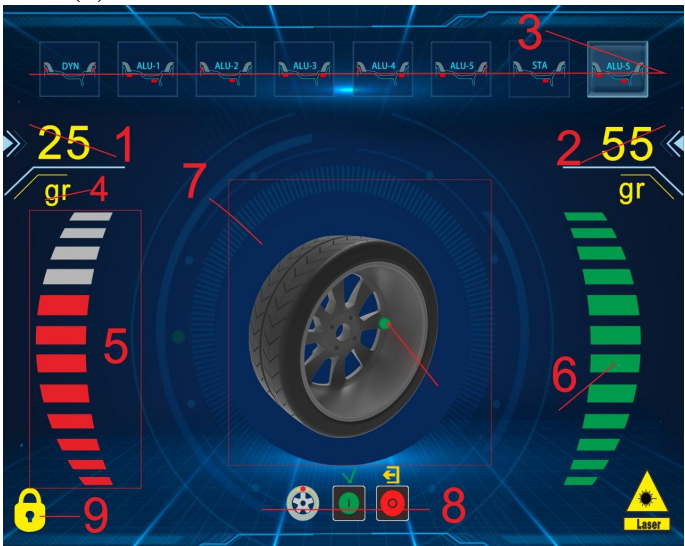

- 1. Inside amount of unbalance
- 2. Outside amount of unbalance
- 3. Balancing mode
- 4. Operating unit
- 5. Inside unbalance position indicator
- 6. Outside unbalance position indicator
- 7. Illustrated unbalance position
- 8. Function buttons to choose
- 9. Automatic lock

#### Eight balancing modes

| inside        | Icon  | outside       | Balancin<br>g mode | Operation                                                                                                    | Add weights                                                                             |
|---------------|-------|---------------|--------------------|----------------------------------------------------------------------------------------------------|-----------------------------------------------------------------------------------------|
| 12<br>o'clock | DYN   | 12<br>o'clock | Default            | 1.Turn on machine<br>2.Input a,b,d value<br>3.Start spin, after spin stop                                                                           | Clip on weights on both sides of rim edge                                               |
| 9<br>o'clock  |       | 9<br>o'clock  | ALU1               | <ol> <li>Turn on machine</li> <li>Input a,b,d value</li> <li>Press ALU button, indicator lit<br/>up</li> <li>Start spin, after spin stop</li> </ol> | Add adhesive weights<br>on the rim shoulder<br>both sides                               |
| 12<br>o'clock | ALU-2 | 9<br>o'clock  | ALU2               | <ol> <li>Turn on machine</li> <li>Input a,b,d value</li> <li>Press ALU button, indicator lit<br/>up</li> </ol>                                      | Clip on weight on<br>inside rim edge, add<br>adhesive weight on<br>outside rim shoulder |

|               |       |               |                | 4. Start spin, after spin stop                                                                                                    |                                                                                         |
|---------------|-------|---------------|----------------|----------------------------------------------------------------------------------------------------|-----------------------------------------------------------------------------------------|
|               |       |               |                |                                                                                                    |                                                                                         |
| 9<br>o'clock  | ALU-3 | 12<br>o'clock | ALU3           | <ol> <li>Turn on machine</li> <li>Input a,b,d value</li> <li>Press ALU button, indicator lit<br/>up</li> <li>Start spin, after spin stop</li> </ol> | Add adhesive weights<br>on the rim shoulder<br>both sides                               |
| 12<br>o'clock | ALU-4 | 12<br>o'clock | ALU4           | <ol> <li>Turn on machine</li> <li>Input a,b,d value</li> <li>Press ALU button, indicator lit<br/>up</li> <li>Start spin, after spin stop</li> </ol> | Clip on weight on<br>inside rim edge, add<br>adhesive weight on<br>outside rim shoulder |
| 9<br>o'clock  | ALU-5 | 12<br>o'clock | ALU5           | <ol> <li>Turn on machine</li> <li>Input a,b,d value</li> <li>Press ALU button, indicator lit<br/>up</li> <li>Start spin, after spin stop</li> </ol> | Add adhesive weight<br>on inside rim shoulder,<br>clip on weight on<br>outside rim edge |
| 12<br>o'clock | STA   | 12<br>o'clock | Static<br>mode | <ol> <li>Turn on machine</li> <li>Input a,b,d value</li> <li>Press F button</li> <li>Start spin, after spin stop</li> </ol>                         | Add adhesive weight                                                                     |
| 9<br>o'clock  | ALU-S | 9<br>o'clock  | ALUS-1         | <ol> <li>Turn on machine</li> <li>Input al,aE,d value</li> <li>Start spin, after spin stop</li> </ol>                                               | Add adhesive weights<br>on the two positions<br>gauge head touch                        |
| 12<br>o'clock | ALU-S | 9<br>o'clock  | ALUS-2         | <ol> <li>Turn on machine</li> <li>Input aI,aE,d value</li> <li>Start spin, after spin stop</li> </ol>                                               | Add adhesive weights<br>on the two positions<br>gauge head touch                        |

#### Key board

| Icon | Function | Icon | Function |
|------|----------|------|----------|

|              | Input rim data                        |            | Selection of "ALU" modes |
|--------------|---------------------------------------|------------|--------------------------|
|              | Data add key                          | 6          | Stop/Cancel/ brake       |
| <b>-</b> 3   | Data reduction key                    |            | Start                    |
| <b>(+)</b> 4 | Unbalance display pitch and threshold | <b>ç</b> ç | Setting                  |

#### Key combination function

| Icon | Function             | Icon                                                                                                    | Function                |
|------|----------------------|----------------------------------------------------------------------------------------------------|-------------------------|
|      | Inch / mm conversion | <b>o</b> fter the second second seco | Weight self calibration |

#### Special functions (e.g. assembly)

| Icon | Function                                                         | Icon | Function               |
|------|------------------------------------------------------------------|------|------------------------|
| 6    | Automatic brake switch / can be<br>used to load and unload tires |      | Looking for imbalances |

# 4. Indication and use of wheel balancer

#### 4.1. DYN (Standard/Default) mode

4.1.1. Clean wheel, take off counterweights, check pressure of wheel. Choose the way of installation according to the type of wheel.

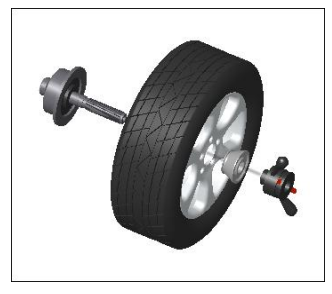

Main shaft-wheel-

suitable cone( small head towards inside)-quick handle nut

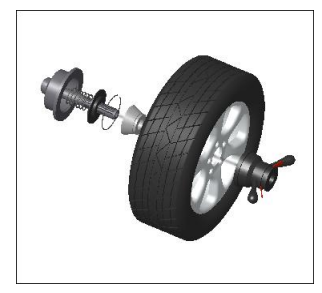

Main shaft-suitable cone(big head towards inside) —wheel—quick handle nut

Attention: May add a wheel, and hold the wheel to help install the thread hub. When installing or taking off wheel, do not let wheel move on the shaft, to avoid scratching shaft.

#### 4.1.2. Turn on machine

4.1.3. Input a b d value

Turn on machine, choose right way to install wheel according to the type of wheel. Set "a" "b" "d" values:

• Set "a" value: move the gauge to measuring position as illustrated as Fig.1, hold the gauge still in

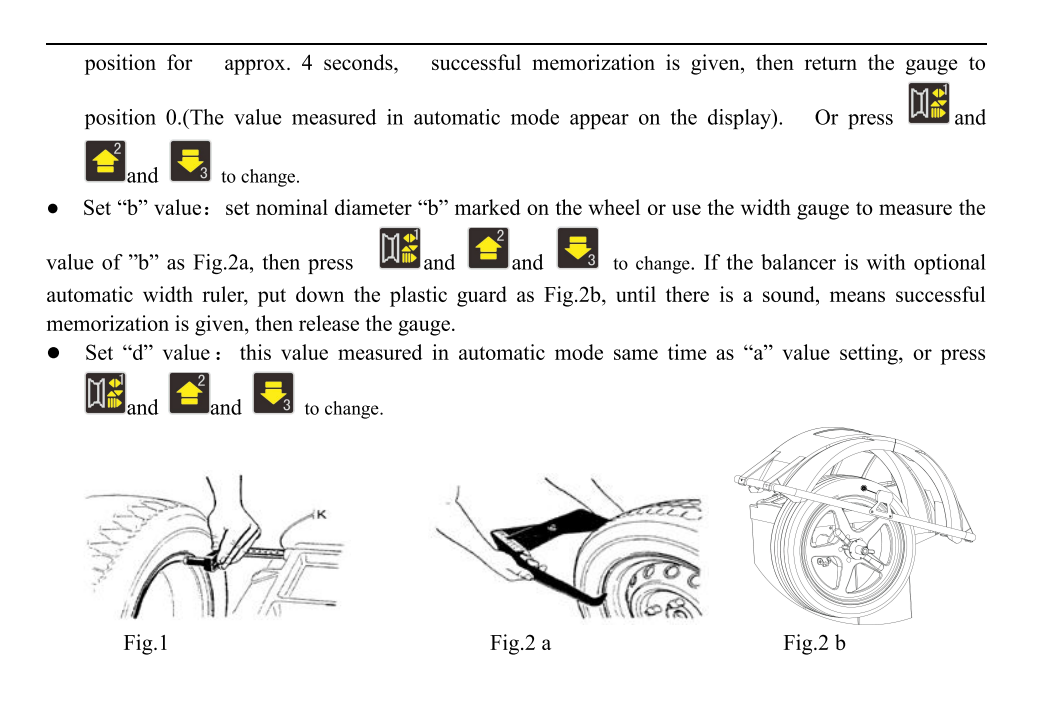

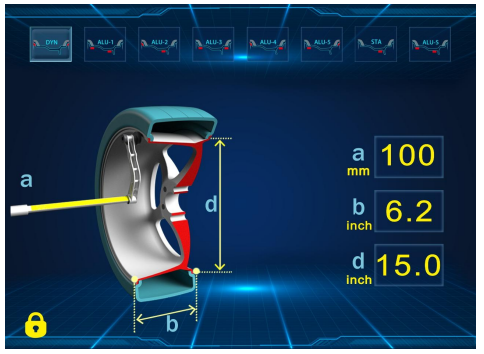

4.1.4. Put down the guard to perform a measuring spin.

4.1.5.In a few seconds the wheel is brought to operating speed and begin measuring unbalance, the unbalance values

remain on instruments 1 and 2 when the wheel stopped. (Press may check the real unbalance value under threshold.)

4.1.6. The left LED lit up full, clip weight on 12 o'clock position (Fig.3)

4.1.7.Press for the unbalance position on outside, when the wheel stopped, the right LED lit up full, clip weight on 12 o'clock position (Fig.4)

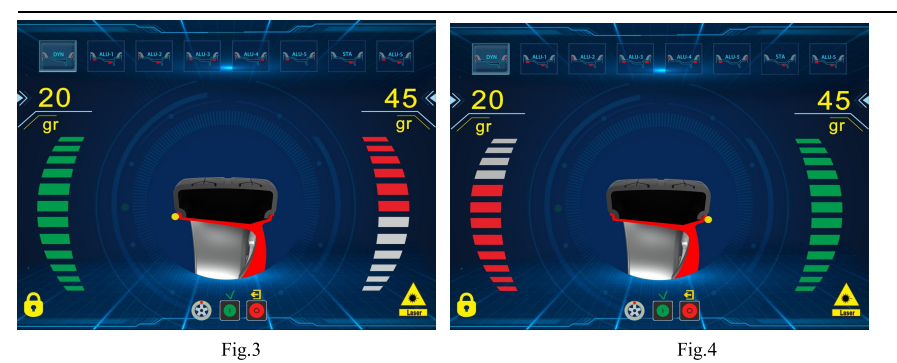

4.1.8. After finishing clipping the counterweights, put down the guard to perform balancing spin again, if comes out 00 00, means balancing succeed. (Fig.5)

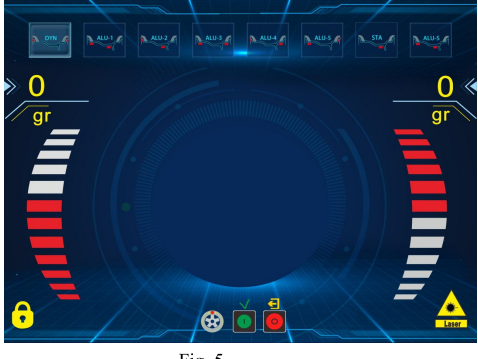

Fig. 5

#### 4.2. ALU-1 mode (ALU-1, ALU2, ALU 3, ALU 4, ALU5, same operation, only the position to add weights different)

4.2.1. Set "a" "d" "b" values

- 4.2.2. Press until ALU1 indicator lit up

4.2.3. Put down the guard to perform a measuring spin.

4.2.4. In a few seconds the wheel is brought to operating speed and begin measuring unbalance, the unbalance values

remain on instruments 1 and 2 when the wheel stopped. (Press may check the real unbalance value under threshold.)

4.2.5. The left LED will lit up full and the laser will indicate the correct angular position where to mount the counterweights, 9 o'clock position outside, as Fig.6, add the counterweight.

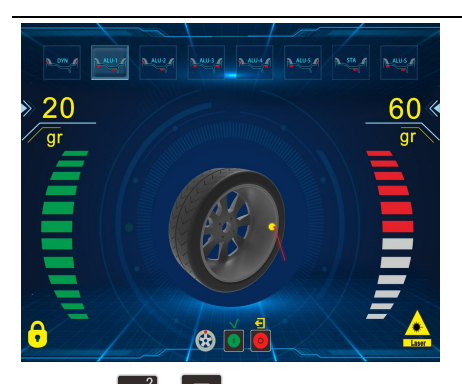

Fig. 6

4.2.6. Press do find the unbalance position on outside, when the wheel stopped, the displays with right LED's lit up full and the laser will indicate the correct angular position where to mount the counterweights, 9 o'clock position inside, as Fig.7, add the counterweight.

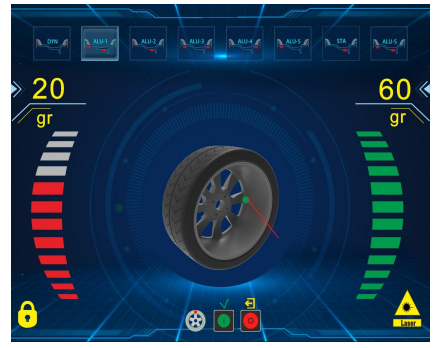

Fig. 7

4.2.7. After finishing mounting the counterweights, put down the guard to perform balancing spin again, if comes out 00 00, means balancing succeed. (Fig.8)

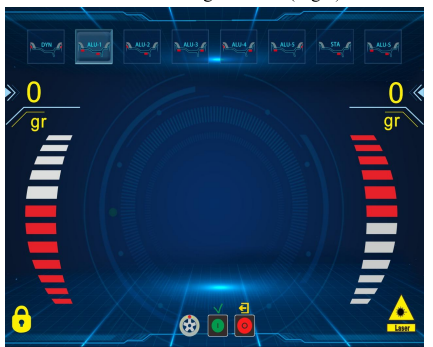

Fig. 8

#### 4.3. ALU-S mode

This mode is used for special rim, if ALU1/ALU2 can not be used, you should choose ALUS mode.

Input aI, aE, d value

• Set "al": pull gauge out let the gauge head touch the position for 4 seconds(as figure below), may press and

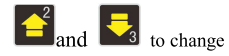

• Set "aE": pull gauge out let the gauge head touch the position for 4 seconds(as figure below), may press

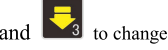

• Set "dl": read from rim, usually no need to operate, when input al, dI will input automatically,or may press

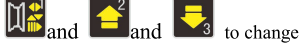

• Set "dE": read from rim, usually no need to operate, when input aE, dE will input automatically, may press

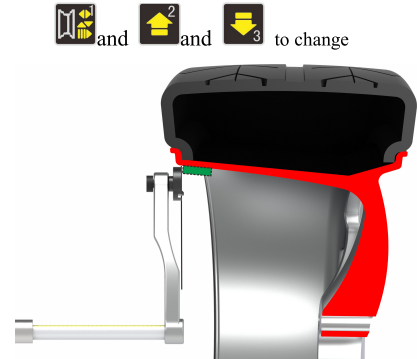

Touch pisition for inout al

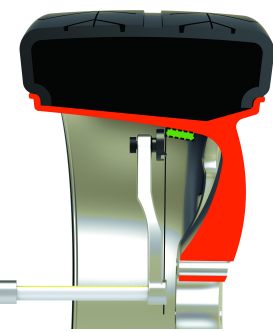

Touch pisition for inout aE

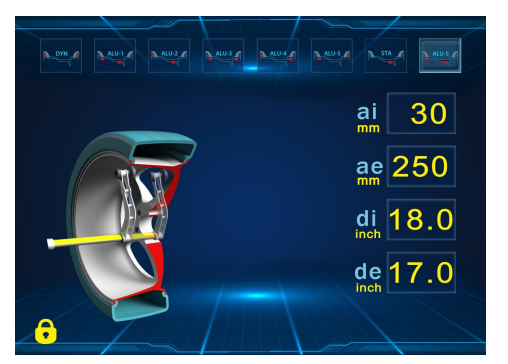

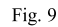

Put down the guard to perform a measuring spin.

#### 4.3.1. 9o'clock position to add weight

#### Laser indication operation

When the wheel stopped, the left LED lit up full, add weight on 90'clock position follow the laser indication (Fig.10)

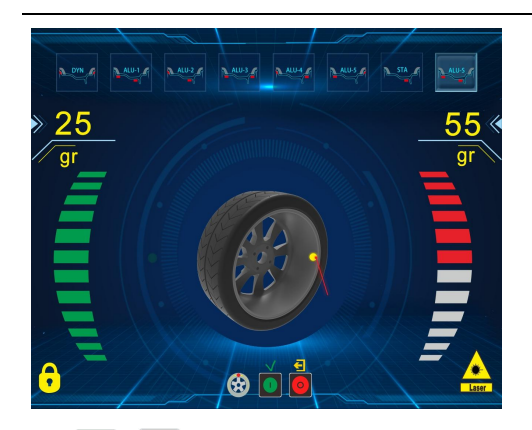

Fig. 10

Press or to find the unbalance position on outside, when the wheel stopped, the right LED lit up full, add weight on 9 o'clock position follow the laser indication (Fig.11)

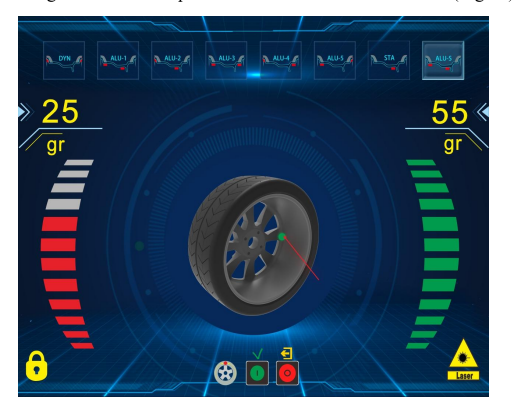

Fig. 11

After finishing mounting the counterweights, put down the guard to perform balancing spin again, if comes out 00, means balancing succeed. (Fig.12)

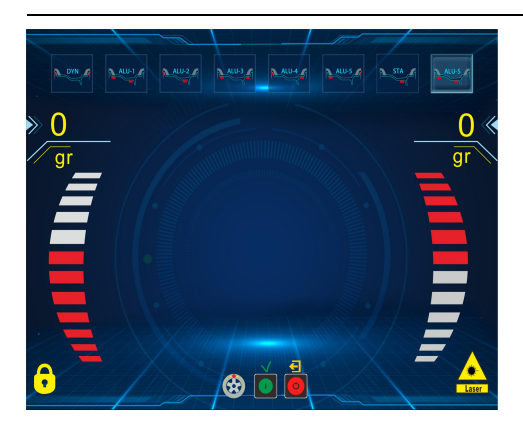

Fig. 12

## 4.4. ALUS split function

Note: Only ALU-S mode can use this function. And Operator must be experienced.

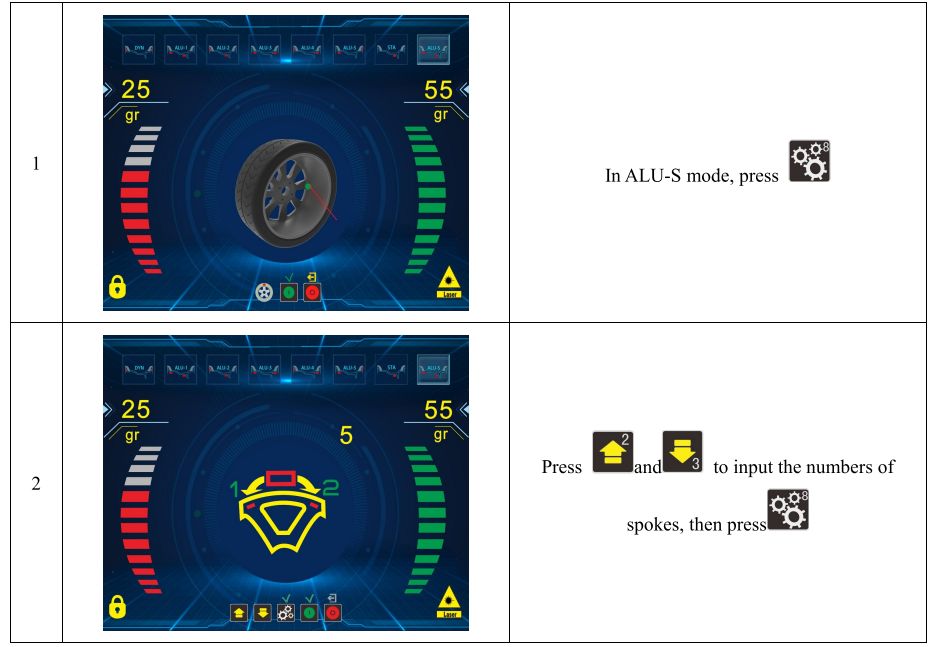

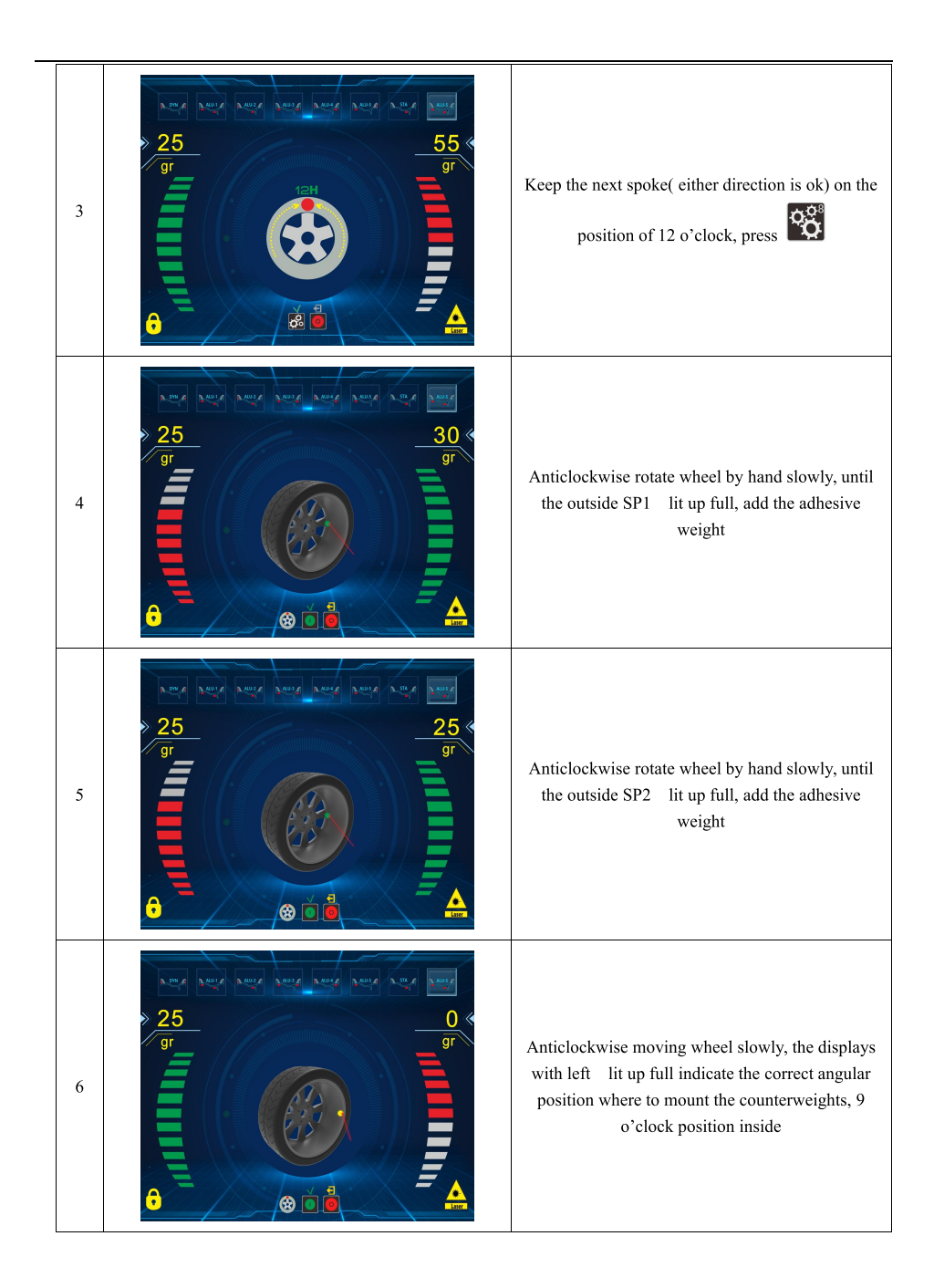

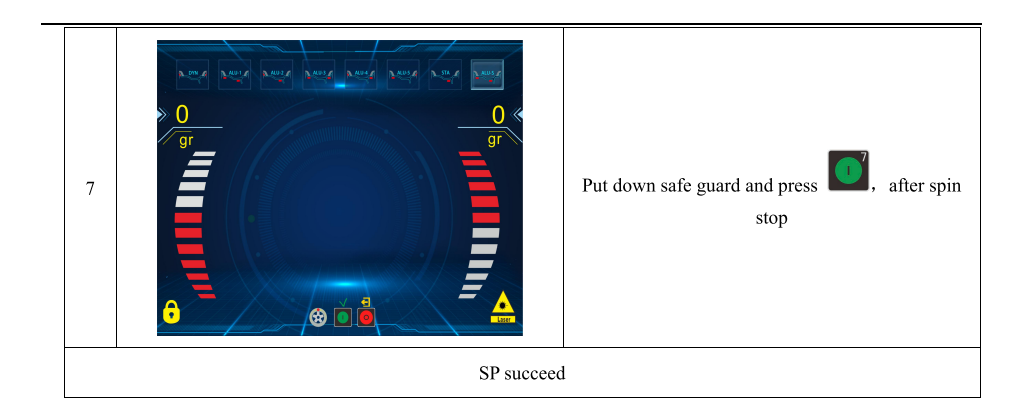

# 5. Machine Setting and Self-calibration

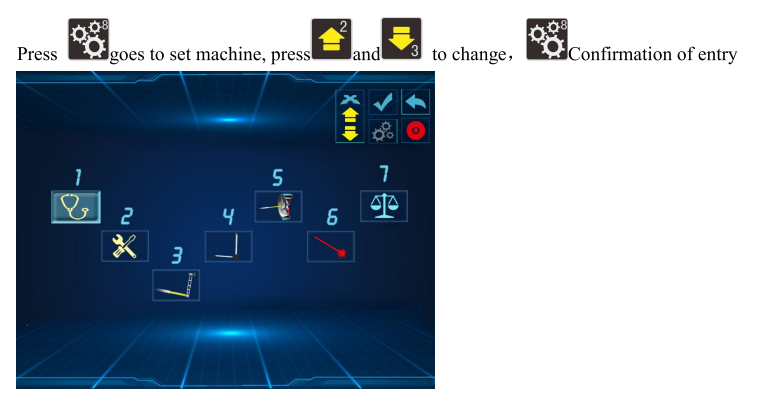

# 5.1Self diagnosis

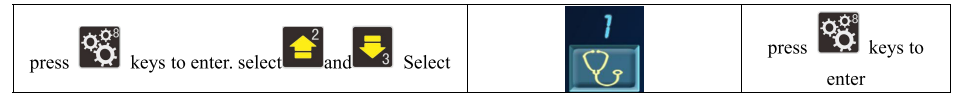

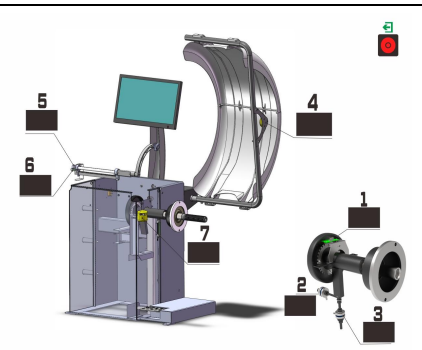

| Order                                                                                                    | Function               | Function normal                                                            |  |  |
|----------------------------------------------------------------------------------------------------|------------------------|----------------------------------------------------------------------------|--|--|
| 1                                                                                                    | Position pick up board | POS changes in 0-127                                                       |  |  |
| 2                                                                                                    | Pressure sensor        | Use hand to press main shaft, 4X-4X 6X-6X changes                          |  |  |
| 3                                                                                                    | Pressure sensor        | Use hand to press main shaft, 4X-4X 6X-6X changes                          |  |  |
| 4                                                                                                    | Width potentiometer    | left window data is 327-340, turn ruler to another direction, data changes |  |  |
| 5                                                                                                    | Diameter potentiometer | left window data is 327-340, turn ruler to another direction, data changes |  |  |
| 6                                                                                                    | Distance potentiometer | Left window data is 327-340, when pull gauge out, the data changes         |  |  |
| 7                                                                                                    | Laser Indicator        | There is a digital angle change. See if the indication is turning?         |  |  |
| PS:When enter self diagnosis,Press twice to access the manual and video functions,then will come 5.1.2 as follows |                        |                                                                            |  |  |

#### 5.1.2 User manual and video functions

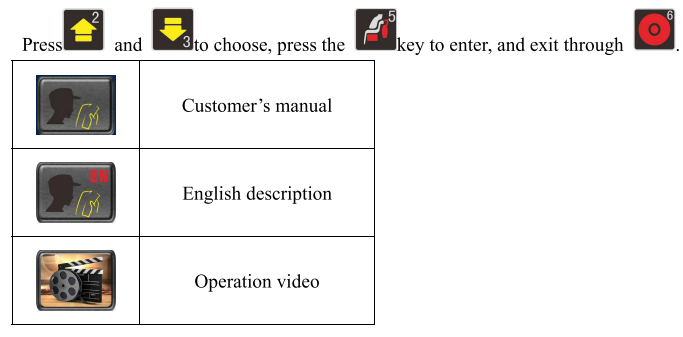

# 5.2 Machine setting press keys to enter. select Select Press keys to enter. enter

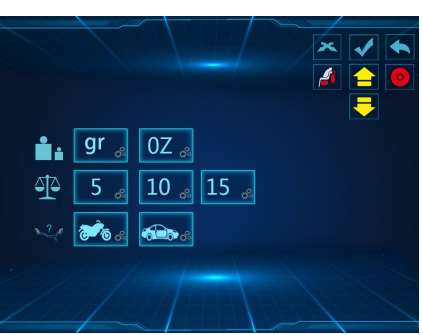

| Order | Display                                        | Function                          | Function normal                     |
|-------|------------------------------------------------|-----------------------------------|-------------------------------------|
| 1     | gr 🖉 oz 🎄                                      | Unit of<br>weight                 | for modification, for the next item |
| 2     | 5 <sub>æ</sub> 10 <sub>æ</sub> 15 <sub>æ</sub> | Unbalance<br>display<br>threshold | for modification, for the next item |
| 3     | ی<br>چر کی گر                                  | Rim type                          | for modification, for the next item |

#### 5.2.1. Motorcycle adaptor install

 $\star$ Use the motorcycle adapter for wheel balancer we provide  $\star$ 

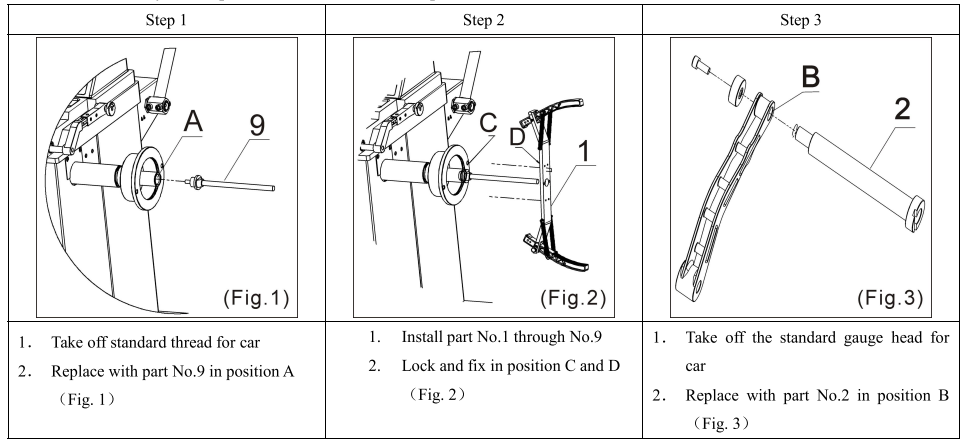

| order | Display       | Function            | Display wheel type after turn on balancer |
|-------|---------------|---------------------|-------------------------------------------|
| 1     | **** **       | Car wheel           |                                           |
| 2     | <b>7</b> 6 4. | Motorcycle<br>wheel | <b>7</b> 8 8                              |

★ "Display wheel type after turn on balancer" means after turn on machine, it comes signal to tell you it is a car mode or motorcycle mode.

#### 5.3 Rim distance gauge calibration

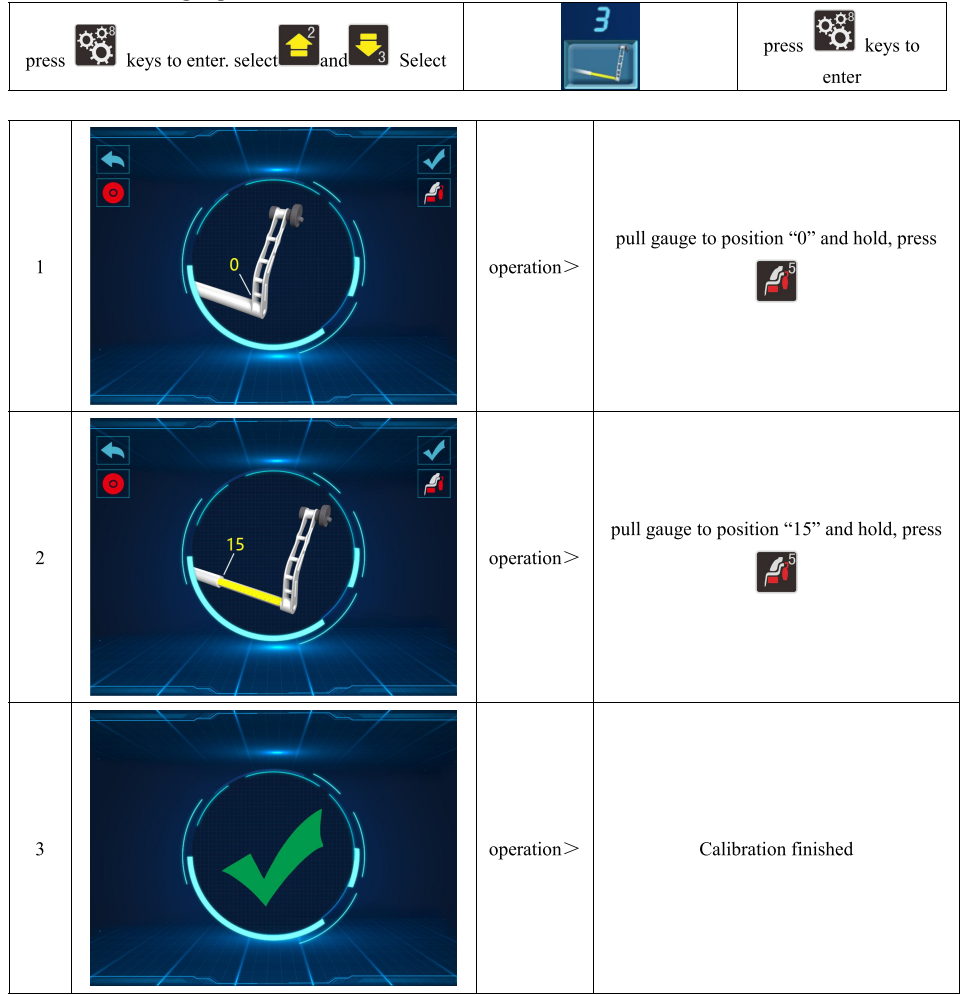

#### 5.4 Radar Calibration of width gauge (No tyres need to be installed)

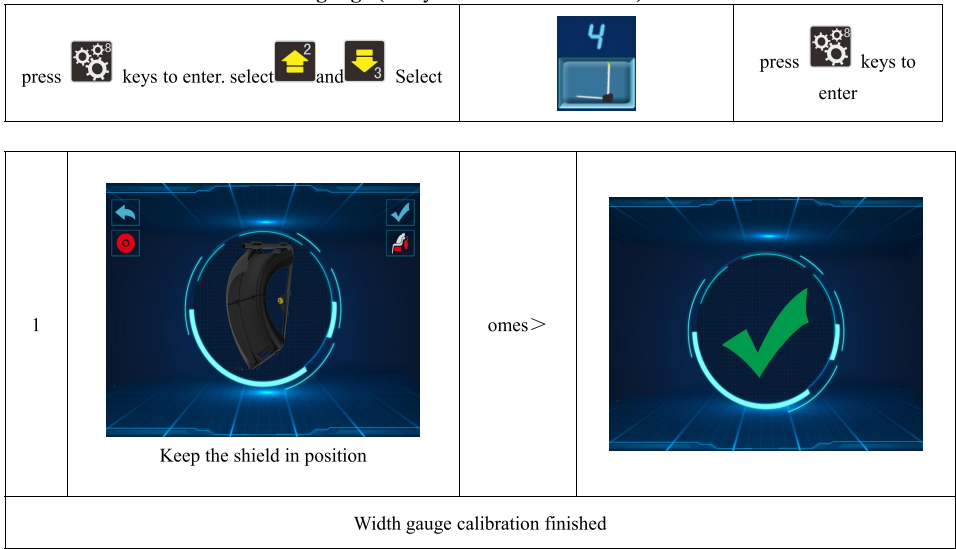

#### 5.4.1 Width compensation for Radar

Tire installation required note (known tire width)

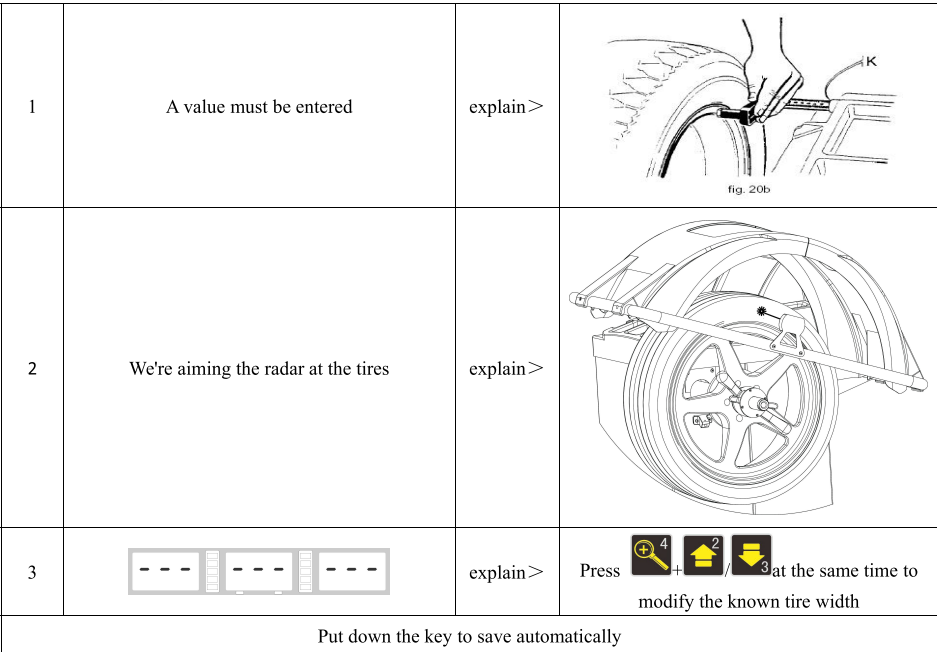

18

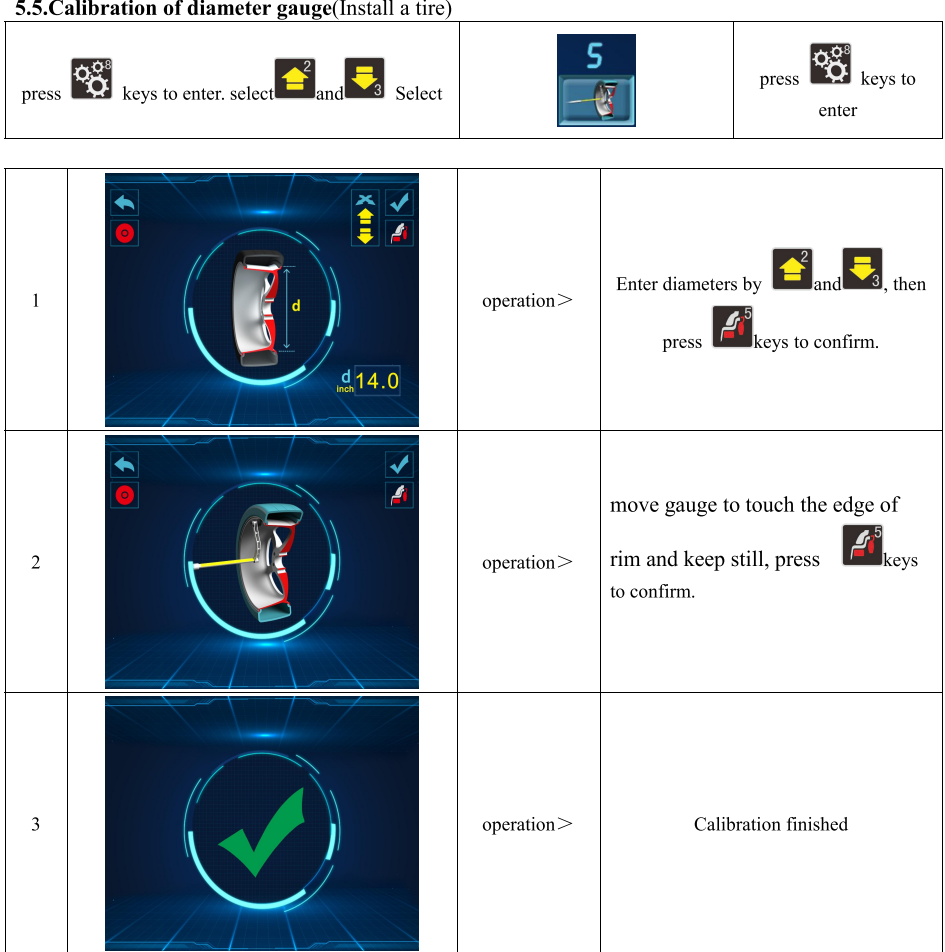

#### 5.5.Calibration of diameter gauge(Install a tire)

#### 5.6 Calibration of laser

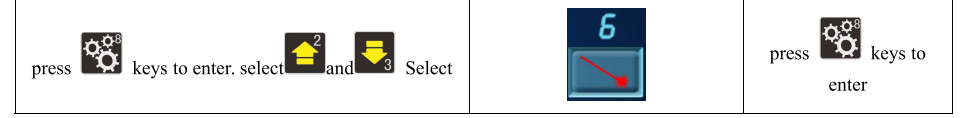

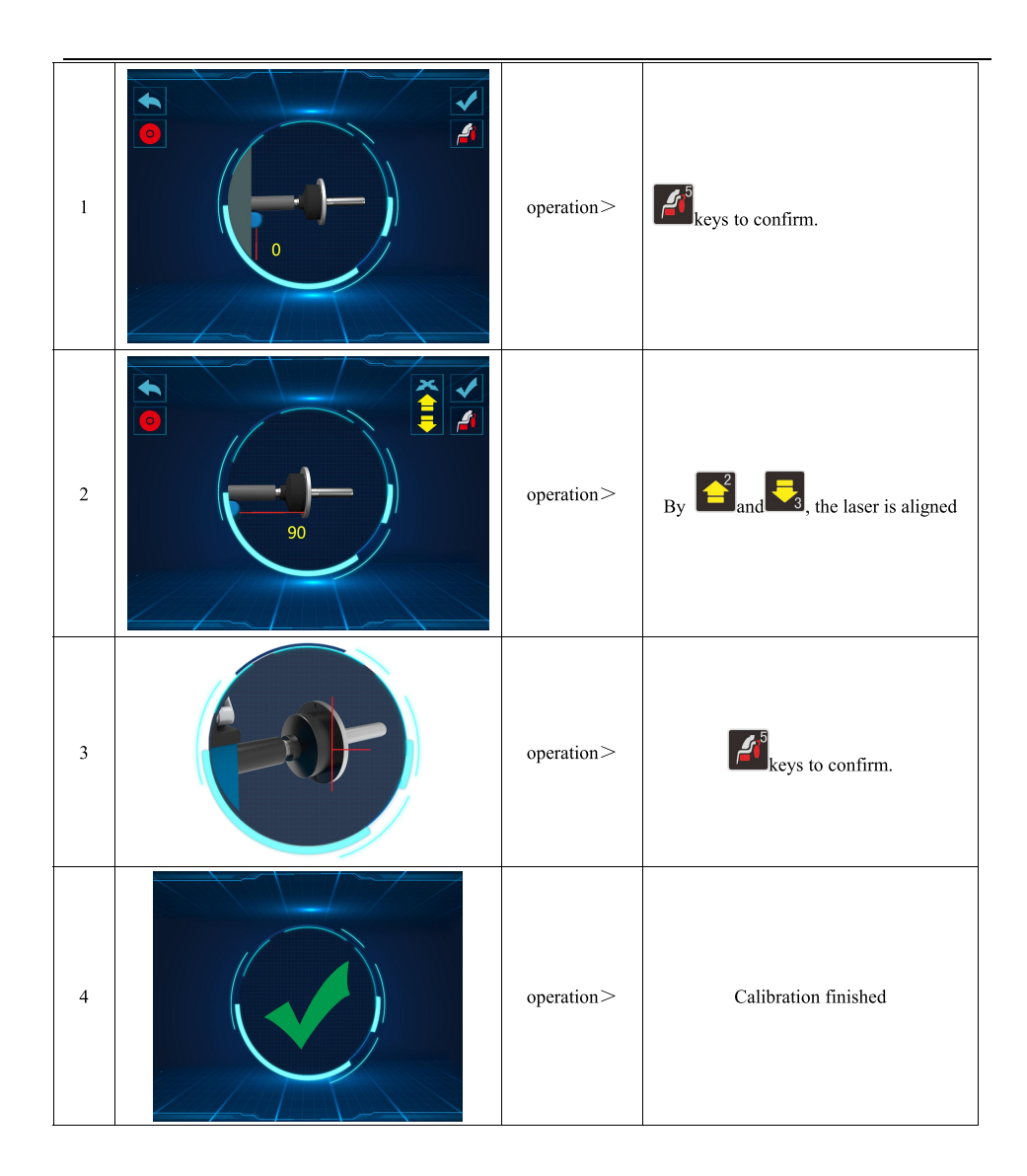

#### 5.7. Self-calibration of weight

5.7.1 Self-calibration of wheel balancer

5.7.2 Turn on balancer, install a medium size wheel (14"-18")which can use clip-on weight, set "a b d" value, then

Do the self-calibration whenever you think the balancer is not accurate. The 100g weight must be accurate.

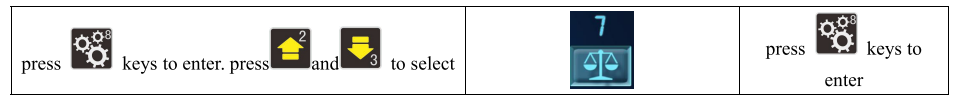

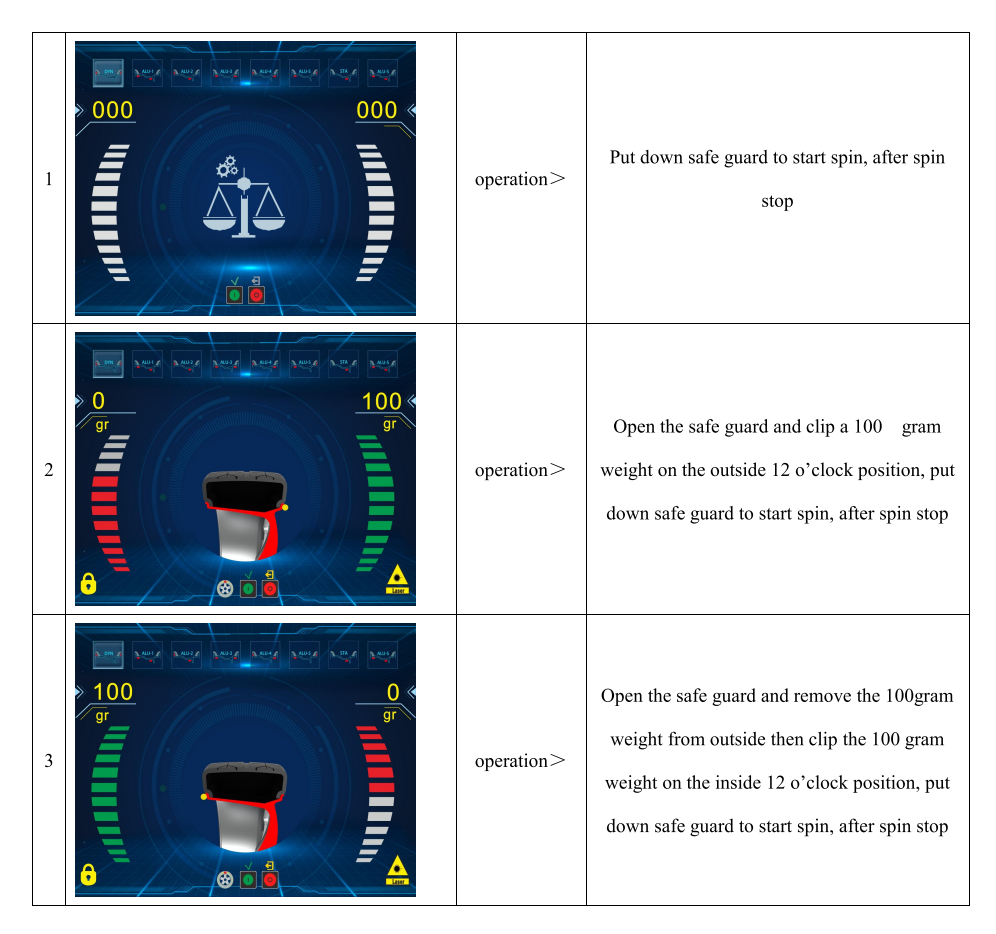

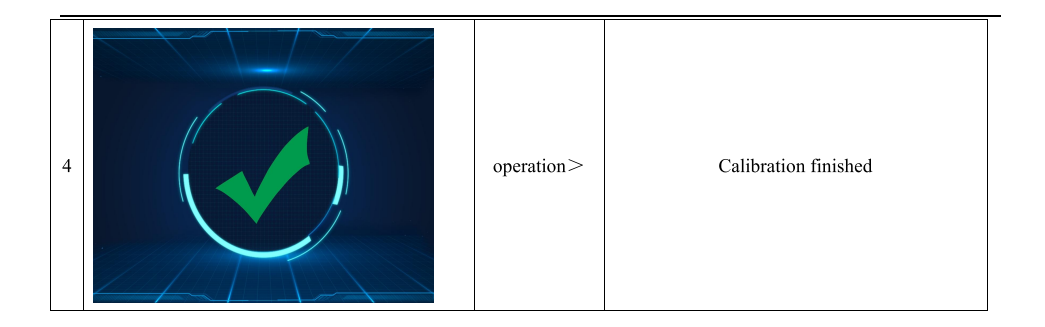

# 6. Errors

Various abnormal conditions can arise during machined operation by the microprocessor, if comes the errors, must stop operation, find the reason and the solution according, if the error persists, consult the supplier.

| No. | Errors                                                                                                    | Reasons                                                                                                  | Solution                                                                                                    |
|-----|----------------------------------------------------------------------------------------------------|----------------------------------------------------------------------------------------------------|----------------------------------------------------------------------------------------------------|
| 1   | RR:                                                                                                    | <ol> <li>No spin</li> <li>Shaft spin</li> </ol>                                                          | <ol> <li>If no spin, check or change power<br/>board</li> <li>If spin, check or change position pick<br/>up board and computer board</li> <li>Adjust position pick up board support</li> </ol> |
| 2   |                                                                                                    | <ol> <li>No wheel or wheel not<br/>locked tightly</li> <li>Position pick up board<br/>problem</li> </ol> | 1.Lock tightly<br>2.Check or change position pick up<br>board                                                                                                    |
| 3   | RR.                                                                                                    | <ol> <li>No enough pressure in<br/>wheel</li> <li>Wheel distortion</li> </ol>                            | <ol> <li>Add proper pressure in wheel</li> <li>Check wheel</li> </ol>                                                                                                    |
| 4   | Contraction of the second second seco | <ol> <li>Position pick up board<br/>problem</li> <li>Computer board<br/>problem</li> </ol>               | 1.Check or change position pick up<br>board<br>2.Check or change computer board                                                                                                    |

| 5  |                                                                                                    | <ol> <li>Micro switch problem</li> <li>Computer board<br/>problem</li> </ol>                                                        | 1.Check or change Micro switch<br>2.Check or change computer board                                               |
|----|----------------------------------------------------------------------------------------------------|----------------------------------------------------------------------------------------------------|----------------------------------------------------------------------------------------------------|
| 6  | Sector Contractions of the sector of the sector of the sec | <ol> <li>Power board problem</li> <li>Computer board<br/>problem</li> </ol>                                                         | 1.Check or change power board<br>2.Check or change computer board                                                |
| 7  | Program lost                                                                                                    | <ol> <li>Program lost</li> <li>Computer board<br/>problem</li> </ol>                                                                | <ol> <li>Self calibration</li> <li>Check or change computer board</li> </ol>                                     |
| 8  | RR:<br>Ant total undarge prover<br>2. Ant total undarge prover<br>anti-                                                                                                    | <ol> <li>No add 100g weight<br/>during self calibration</li> <li>Computer board<br/>problem</li> <li>Power board problem</li> </ol> | <ol> <li>Add 100g weight</li> <li>Check or change computer board</li> <li>Check or change power board</li> </ol> |
| 9  |                                                                                                    | emergency stop                                                                                                    | return                                                                                                    |
| 10 |                                                                                                    | Data protection                                                                                                    | <ol> <li>Contact vendor unlock</li> <li>Update data</li> </ol>                                                   |

# 7. OPT function

Note: When unbalance value is too much, choose OPT, and operator must be experienced.

Install wheel, input a b d value

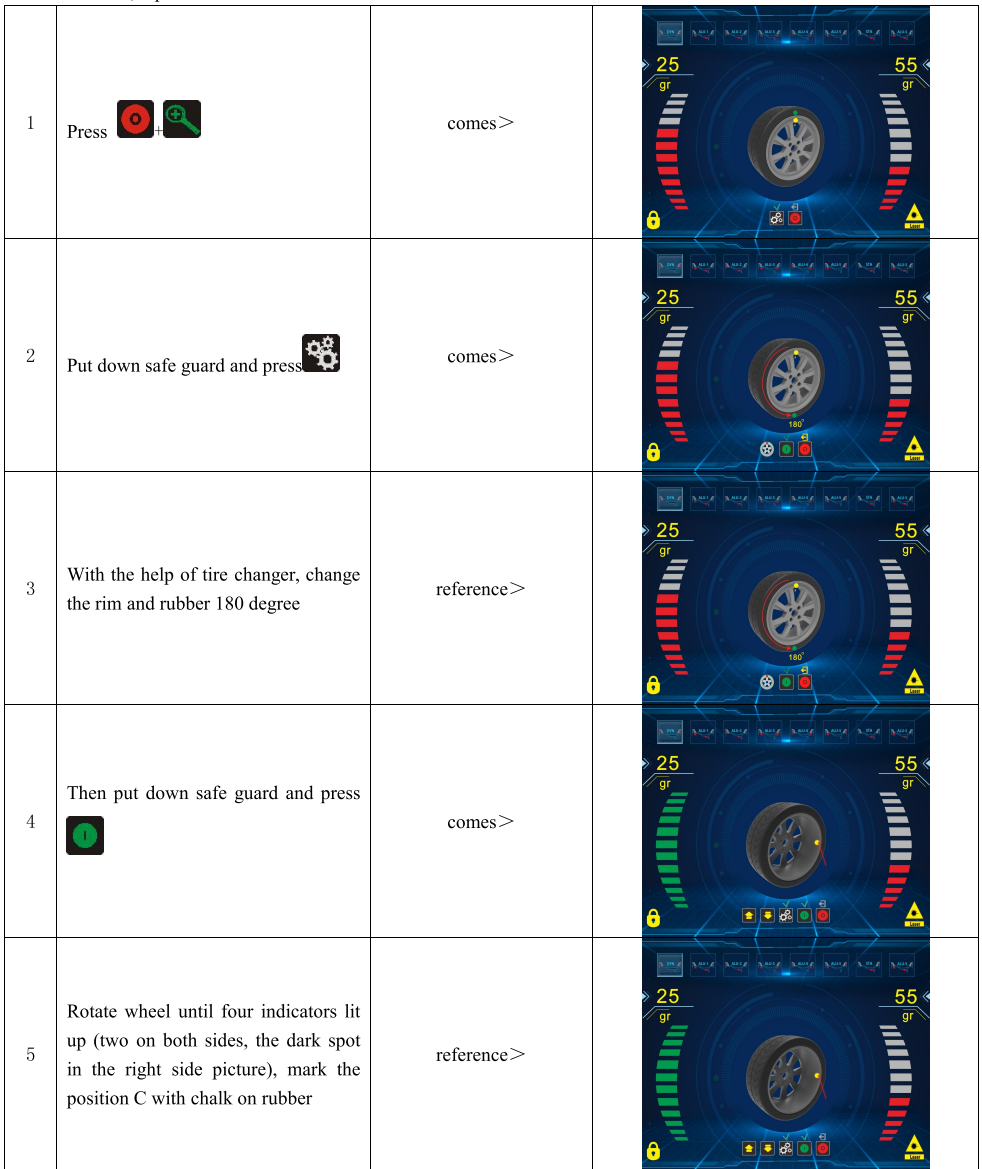

| 6 | Press and Rotate wheel<br>until two indicators lit up (one on<br>both sides, the dark spot in the right<br>side picture), mark the position D<br>with chalk on rim | reference> |                                               |
|---|----------------------------------------------------------------------------------------------------|------------|-----------------------------------------------|
| 7 | Press with the help of tire changer, change the rim and rubber to make C and D match                                                                               | reference> |                                               |
| 8 | Put down safe guard and press                                                                                                    | comes>     | If unbalance is less than before, OPT succeed |

# 8.Spare parts list and exploded drawings

|             |         |            |             |            |             |            |                  |                  |                  |            |                |                   |                   |                  |                  |                |                   |                      |                            |                   |                 |                 |              |            |            |               |                 |         |              |         |              |           |                  |                  | _       |
|-------------|---------|------------|-------------|------------|-------------|------------|------------------|------------------|------------------|------------|----------------|-------------------|-------------------|------------------|------------------|----------------|-------------------|----------------------|----------------------------|-------------------|-----------------|-----------------|--------------|------------|------------|---------------|-----------------|---------|--------------|---------|--------------|-----------|------------------|------------------|---------|
| Q' TY       | 1       | 1          | ٢           | 2          | 1           | ١          | Ļ                | 2                | 11               | 2          | ٢              | 2                 | 2                 | 9                | 2                | 1              | 1                 | 1                    | 2                          | -                 | 2               | 1               | ٢            | -          | -          | 4             | 2               | ю       | 1            | ١       | Ļ            | ١         | 4                | -                |         |
| PART NO.    | 2064814 | 2064939    | 2064962     | 2064941    | 2064944     | 3005142    | 6000341          | 6000127          | 6000309          | 2064942    | 2065534        | 6000417           | 6000148           | 6000294          | 6000233          | 2010701        | 6000289           | 6000134              | 2037401                    | 6000143           | 6000230         | 6000207         | 4003001      | 6000171    | 2034501    | 6000138       | 6000120         | 2034301 | 4000801      | 4001901 | 4002201      | 2065781   | 6000271          | 2043601          | 20001JE |
| DESCRIPTION | Body    | Foot lever | Brake pedal | Brake ring | Brake lever | Brake pads | Hex nut GB41 /M4 | Hex nut GB41 /M8 | Hex nut GB41 /M6 | Connecting | Connecting rod | Bolt GB2673 M6X12 | Hex nut GB889 /M8 | Bolt GB70 /M6X25 | Hex nut GB41 /M6 | Tension spring | Bolt GBT70 M10X60 | Flat washer GB95/Ф10 | Flat washer GB95 /Ф38x10x3 | Hex nut GB889 M10 | Bolt GB80 M6X12 | Bolt GB70/M6X35 | Motor MY6324 | Belt 380J5 | Fixed seat | Flat washer¢6 | Bolt GB70/M6X30 | Holder  | Power Switch | Plug    | Cable glands | Power box | Bolt GB818 M5X16 | Small side plate | 11      |
| I TEM NO    | 1       | 2          | 3           | 4          | 5           | 9          | 7                | 8                | 6                | 10         | 11             | 12                | 13                | 14               | 15               | 16             | 17                | 18                   | 19                         | 20                | 21              | 22              | 23           | 24         | 25         | 26            | 27              | 28      | 29           | 30      | 31           | 32        | 33               | 34               | 30      |

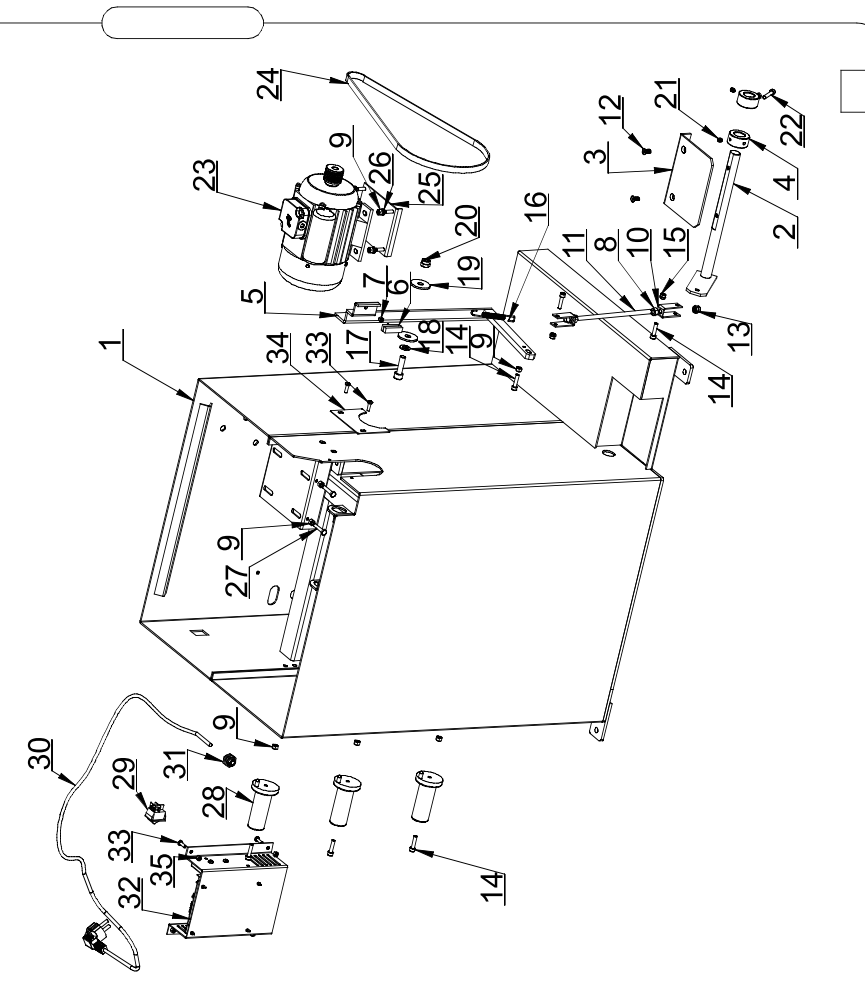

|     |             |               |                     |                          |                 |                        | <b>6</b>                   | -                            |                     |               | 4                |              |             |                  | 9 / 0          |                | <u>14</u> | 13                     |
|-----|-------------|---------------|---------------------|--------------------------|-----------------|------------------------|----------------------------|------------------------------|---------------------|---------------|------------------|--------------|-------------|------------------|----------------|----------------|-----------|------------------------|
| 4 Z |             | -             |                     |                          |                 |                        |                            | 3                            |                     |               |                  | 1            | J           | Ψ.               |                |                |           |                        |
|     | Q'TY        | -             | 6                   | -                        | 2               | 3                      | 1                          | 1                            | 2                   | -             | 4                | -            | -           | 5                | 4              | 1              | 1         | -                      |
|     | PART NO.    | 6000201       | 6000134             | 6000176                  | 4001701         | 6000197                | 2052501                    | 2037401                      | 6000184             | 2032901       | 6000267          | 2042801      | 3005013     | 6000336          | 6000159        | 2067389        | 2034001   | 5000401                |
|     | DESCRIPTION | Screw M10X160 | Flat washerGB95/Ф10 | Horizontal screw M10X160 | Pressure sensor | Spring washer GB93/Φ10 | Spring washer GB93Ф30x10x3 | Spring washer GB93 Ф 38x10x3 | Screw GB5783 M10X25 | Complete axle | Bolt GB818/M4X10 | Tower spring | Plastic lid | Hex nut GB41 M10 | Copper backing | Retaining ring | Support   | Position pick-up board |
|     | ITEM NO     | -             | 2                   | е                        | 4               | 5                      | 9                          | 7                            | 8                   | 6             | 10               | 11           | 12          | 13               | 14             | 15             | 16        | 17                     |

|                           |                 |                          |                                 |                          |                          |                                  |                                  |                                  |                      | 10                       | ~                               | L                    | 0                         | 3                              | _                         |                           |                             |                                          |                                                                                                    |
|---------------------------|-----------------|--------------------------|---------------------------------|--------------------------|--------------------------|----------------------------------|----------------------------------|----------------------------------|----------------------|--------------------------|---------------------------------|----------------------|---------------------------|--------------------------------|---------------------------|---------------------------|-----------------------------|------------------------------------------|----------------------------------------------------------------------------------------------------|
|                           |                 |                          |                                 |                          |                          |                                  |                                  |                                  |                      |                          |                                 |                      |                           |                                |                           |                           |                             |                                          |                                                                                                    |
| Q'TY                      | 1               | 1                        | 1                               | 1                        | 1                        | -                                | -                                | +                                | 1                    | 1                        | -                               | -                    | -                         | 2                              | 2                         | 1                         | 2                           | 1                                        | 9<br>9                                                                                                    |
| PART NO. Q'TY             | 2064812 1       | 2064398 1                | 2067562 1                       | 2046301 1                | 5001388 1                | 2067563 1                        | 2067439 1                        | 4004471 1                        | 2066172 1            | 2065780 1                | 2067437 1                       | 6000375 1            | 6000124 1                 | 6000160 2                      | 6000230 2                 | 6000114 1                 | 6000271 2                   | 2034401 1 4                              | 18<br>9<br>9                                                                                                    |
| DESCRIPTION PART NO. Q'TY | Shaft 2064812 1 | Plastic sleeve 2064398 1 | Distance sensor board 2067562 1 | Aluminum ruler 2046301 1 | Footage number 5001388 1 | Distance pick-up board 2067563 1 | Distance pick-up board 2067439 1 | Potentiometer RV24/202 4004471 1 | Ruler head 2066172 1 | Return support 2065780 1 | Distance sensor board 2067437 1 | Bolt M3X12 6000375 1 | Hex nut GB41 M3 6000124 1 | Bolt GB845 ST4. 2X16 6000160 2 | Bolt GB80 M6X12 6000230 2 | Bolt GB70 M6X20 6000114 1 | Bolt GB 818 M5*16 6000271 2 | Tension spring $2034401$ 1 $\frac{4}{2}$ | Provide a state of the state of the state of |

|        | Horac Contraction of the second second secon |           |         |         |                 |                 |                  |                      |                |                 |                |                 |                 |               |                  |                           |         |    |
|--------|----------------------------------------------------------------------------------------------------|-----------|---------|---------|-----------------|-----------------|------------------|----------------------|----------------|-----------------|----------------|-----------------|-----------------|---------------|------------------|---------------------------|---------|----|
| ά<br>Έ | 6_3                                                                                                    |           |         | ×       | 2               |                 |                  |                      |                |                 |                |                 | 12 ° ° ° 12     |               |                  |                           |         |    |
|        | °TY                                                                                                    |           | ε       | 5       | 14              | 4               | 5                | 1                    | 1              | 4               | 4              | 3               | 3               | 1             | 1                | 1                         | 4       | 15 |
|        | PART NO.                                                                                                    | 20003/9   | 4004380 | 4004389 | 6000124         | 6000341         | 6000375          | 5001443              | 5001444        | 6000267         | 6000513        | 6000407         | 6000309         | 5001441       | 5001442-01       | 4004507                   | 6000512 |    |
|        | DESCRIPTION                                                                                                    | Power box | Support | Support | Hex nut GB41 M3 | Hex nut GB41 M4 | Bolt GB819 M3X15 | Electric power board | Driving module | BoltGB818 M4X12 | BoltGB818 M3X5 | Bolt GB70 M6X16 | Hex nut GB41 M6 | Computer bard | VGA display card | Display card power supply | Support |    |
|        | ITEM NO                                                                                                    |           | 2       | 3       | 4               | 5               | 9                | 7                    | 8              | 6               | 10             | 11              | 12              | 13            | 14               | 15                        | 16      |    |

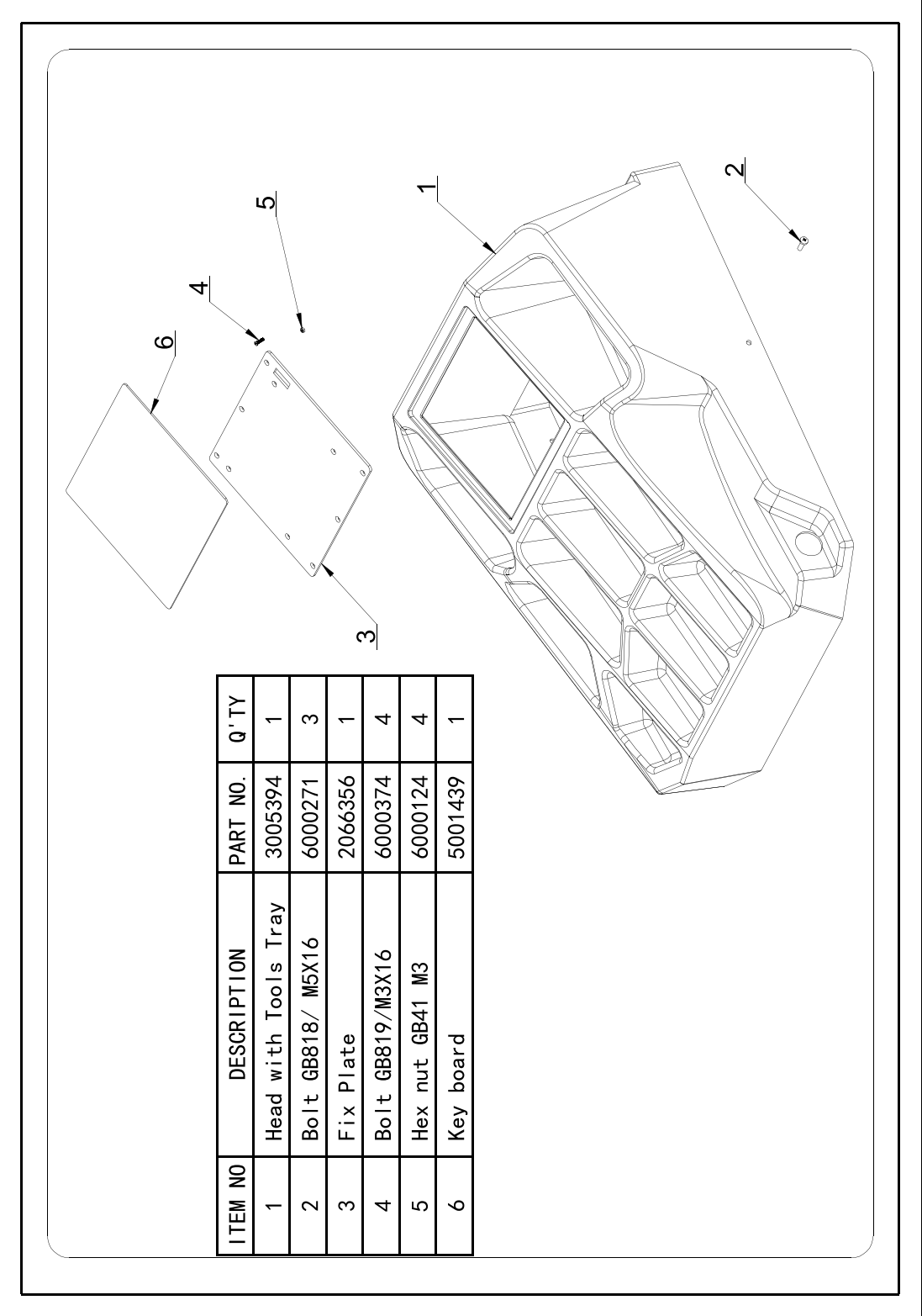

|     | ). Q'TY     | 1               | 1                      | -       | 4               | 5              | 2          | 1           | 4         |   |
|-----|-------------|-----------------|------------------------|---------|-----------------|----------------|------------|-------------|-----------|---|
|     | PART NC     | 2066527         | 2066520                | 5001445 | 6000134         | 6000138        | 6000114    | 6000184     | 6000267   |   |
|     | DESCRIPTION | Display bracket | Display mounting plate | Display | flat washer Φ10 | flat washer Φ6 | Bolt M6X20 | Bolt M10X25 | Bolt M4X8 |   |
| (C) | ITEM NO     | 1               | 2                      | 3       | 4               | 5              | 6          | 7           | 8         |   |
|     |             |                 |                        |         |                 |                |            |             |           | Z |

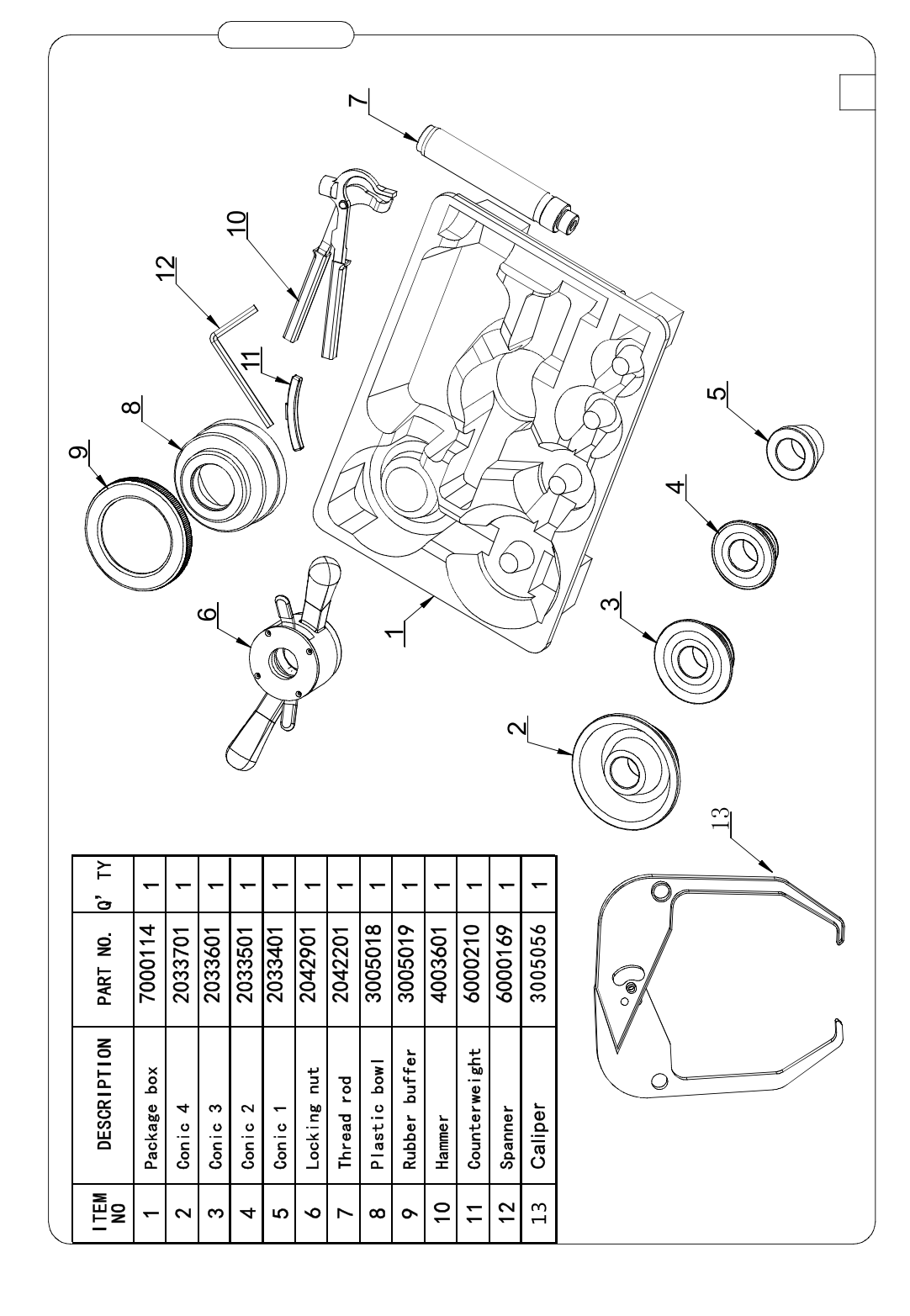

|             |               |                 | $\square$     |          |             |            | $\supset$ |
|-------------|---------------|-----------------|---------------|----------|-------------|------------|-----------|
|             |               |                 |               |          |             |            | ~         |
|             |               |                 |               |          |             |            |           |
|             |               |                 |               |          |             |            |           |
|             |               |                 |               |          |             |            |           |
|             |               |                 |               |          |             |            |           |
|             |               |                 |               | c        | 2           |            |           |
|             |               |                 |               |          | , 1<br>\$   | 3¢         |           |
|             |               |                 |               |          |             | Ð          |           |
|             |               |                 | 7             | ]        |             |            | <b>0</b>  |
|             | 1             |                 | i             | i        |             |            |           |
| ΩŢ          | -             | 1               | -             | +        | 2           | 1          |           |
| PART NO.    | 3005423A      | 2067613         | 2067614       | 3005423B | 6000271     | 4002209    |           |
|             |               | ule             | þ             |          |             | 0          |           |
| NO          |               | Ipol            | boai          |          | 8 M5X16     | rol line   |           |
| CRIPTION    | ing           | ing m           | rol           |          | ω.          |            |           |
| DESCRIPTION | Radar housing | Radar ranging m | Radar control | shell    | 3olt GBT818 | Radar cont |           |

| 10              | °              | 8               | 7                | 6            | 5                | 4                   | ω                | 2                   |                  | NO          |  |
|-----------------|----------------|-----------------|------------------|--------------|------------------|---------------------|------------------|---------------------|------------------|-------------|--|
| The signal line | Bolt GB80 M4X8 | Hex nut GB41 M4 | Bolt GB818 M4X10 | Control Zero | Cross Laser Head | Laser Fixed Bracket | (28BYJ-48) motor | Laser Control Board | Protective shell | DESCRIPTION |  |
| 4004482         | 6000267        | 6000341         | 6000267          | 3005393      | 5001433          | 3005392             | 5001432          | 5001431             | 3005391          | PART NO.    |  |
| _               | ω              | 2               | 4                | -            | 1                | -                   | -                | -                   | -                | 0'TY        |  |
|                 | 6              |                 |                  |              |                  | 0                   | <u></u><br>Jo    | ク                   |                  |             |  |

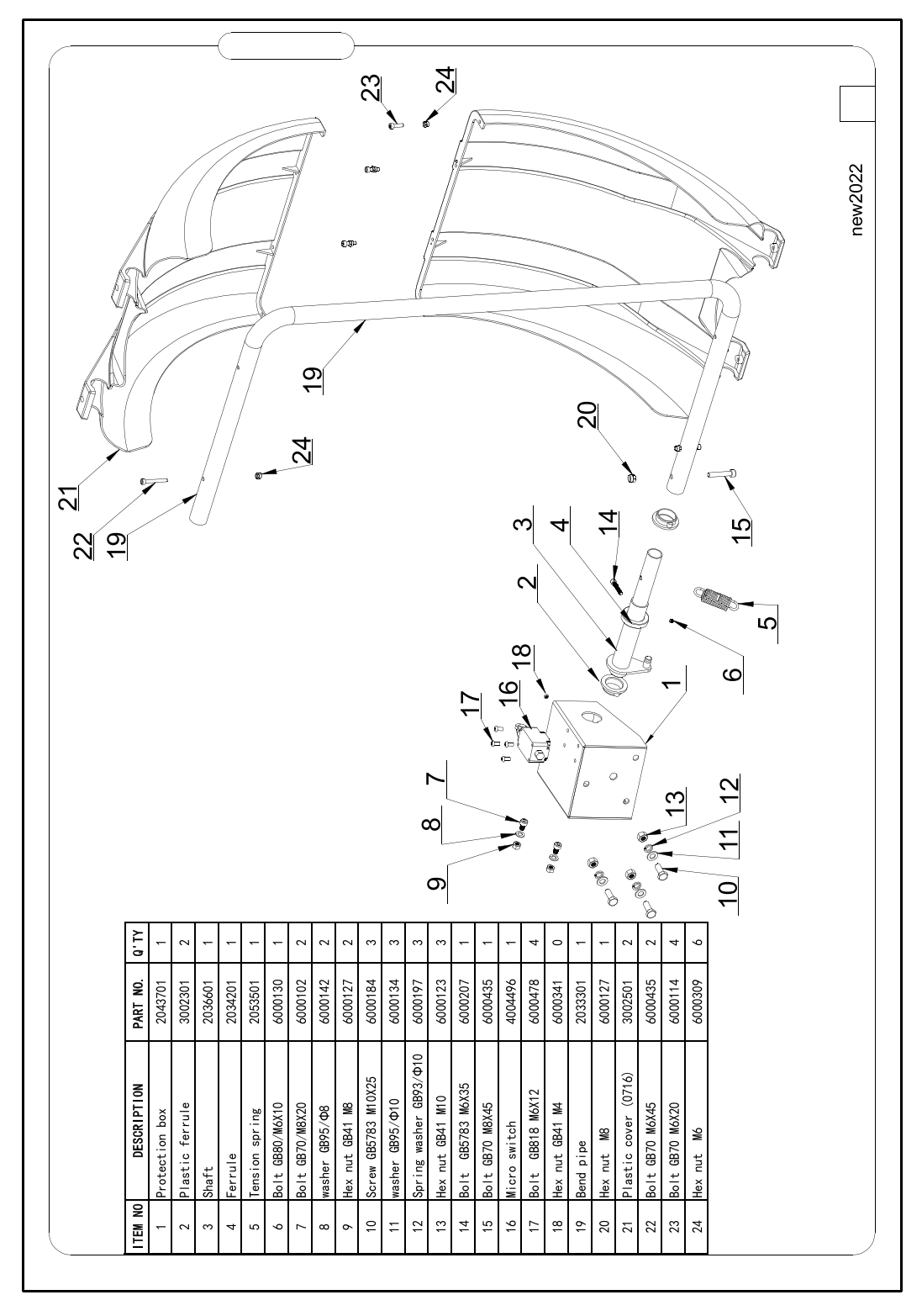

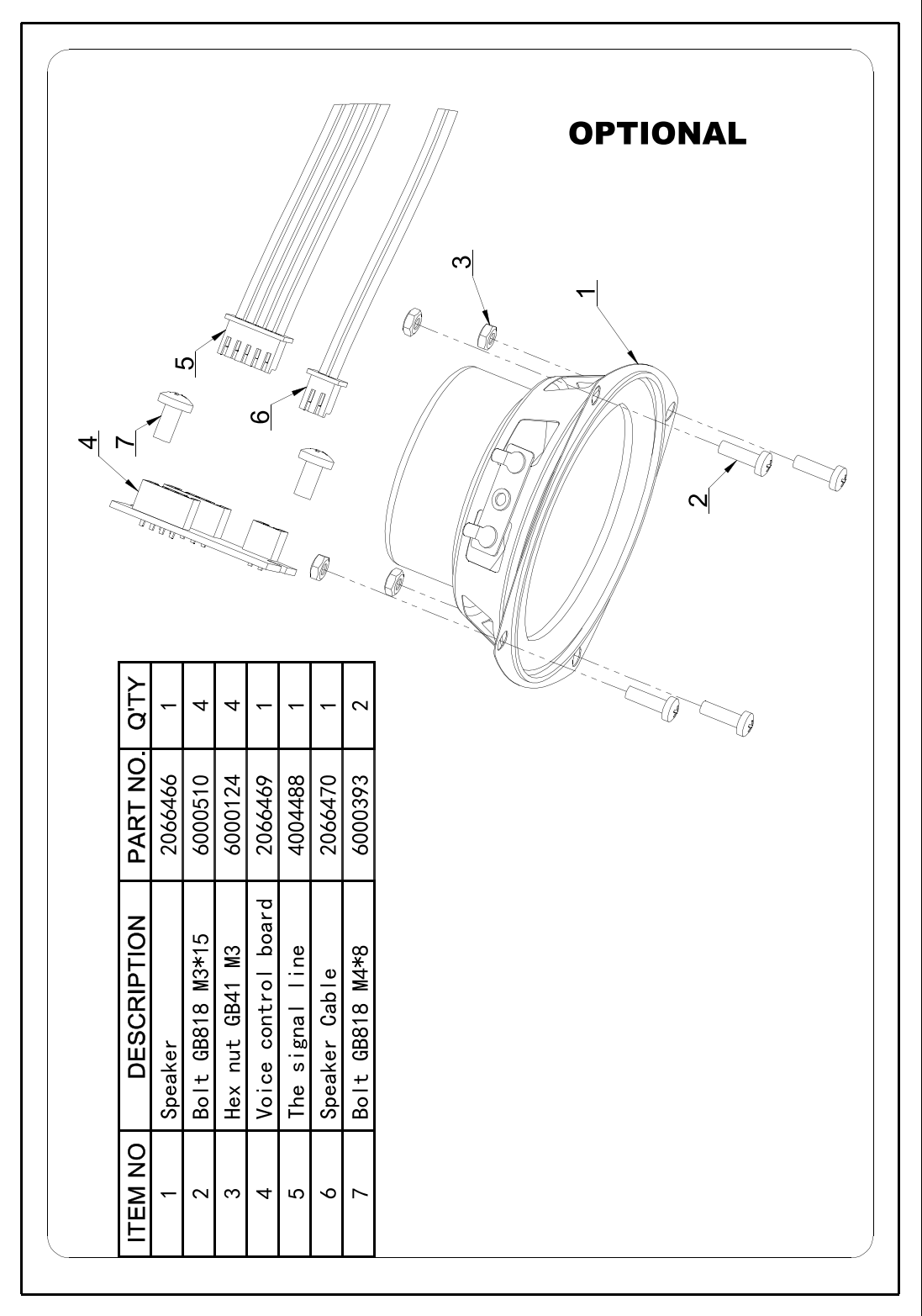